Alle hier dargestellten Grafiken sind auf 640x480 Pixel eingestellt der Übersicht wegen, Falls Ihr Texte nicht genau lesen könnt, können die Grafiken mit der rechten Maustaste in Originalgröße

aufgerufen werden.

## 🔄 Einstellungen

## Express-Einstellungen

Wir empfehlen die folgenden Einstellungen, die das gelegentliche Senden von Informationen an Microsoft beinhalten. Sie können diese Einstellungen jetzt oder später anpassen.

- Automatisch nach Geräten und Inhalten in diesem Netzwerk suchen und eine Verbindung herstellen.
- Windows-Updates, App-Updates und Gerätesoftware automatisch installieren.
- "Do Not Track" (nicht nachverfolgen) in Internet Explorer aktivieren.
- PC vor unsicheren Dateien, Apps und Websites schützen und online nach Problemlösungen suchen.
- Informationen an Microsoft übermitteln, um zur Verbesserung von Microsoft-Software, -Diensten und -Positionsdiensten beizutragen.
- Verwenden Sie Bing, um in Windows Search Suchvorschläge und Webergebnisse zu erhalten, und erlauf Microsoft die Verwendung Ihres Standorts und anderer Infos, um die Suche zu personalisieren.
- Seitenvorhersage in Internet Explorer verwenden, um Seiten vorabzuladen (der Browserverlauf wird an N gesendet).
- Windows und Apps die Verwendung Ihres Benutzernamens, Profilbilds und der Werbungs-ID sowie das Anfordern Ihres Standorts von der Plattform f
  ür Windows-Position erlauben.

Weitere Informationen zu Express-Einstellungen

Datenschutzbestimmungen

ি

| ¢ | Einstellungen<br>Sie haben zum ersten Mal eine Netzwerkverbindung hergestellt. Möchten si<br>diesem Netzwerk suchen und automatisch eine Verbindung mit Geräten w | Sie nach PCs, Geräten und Inhal<br>ie Druckern und Fernsehern her |
|---|----------------------------------------------------------------------------------------------------|-------------------------------------------------------------------|
|   | Ja<br>Für Heim- oder Arbeitsnetzwerke<br>Nein<br>Für öffentliche Netzwerke                                                                                        |                                                                   |
|   |                                                                                                    | K                                                                 |

Hier immer Heim und Arbeitsplatznetzwerke angeben, da es sonst später mit Netzwerkfreigaben und der Windows Firewall Schwierigkeiten gibt.

| ¢ | Einstellungen                                                                                                    |
|---|----------------------------------------------------------------------------------------------------|
|   | PC und Apps aktualisieren<br><sup>Windows Update</sup>                                                                                                    |
|   | Wichtige und empfohlene Updates automatisch installieren                                                                                                    |
|   | Gerätetreiber, Apps und Infos für neue Geräte automatisch abrufen                                                                                                    |
|   | Meine Apps automatisch aktualisieren                                                                                                    |
|   | PC und Privatsphäre schützen                                                                                                    |
|   | SmartScreen-Onlinedienste verwenden, um den PC vor schädlichen Inhalten in Websites, die von Winde<br>Apps und Internet Explorer geladen werden, sowie vor schädlichen Downloads zu schützen<br>Ein |
|   | "Do Not Track"-Anforderung (nicht nachverfolgen) an Websites senden, die ich mit Internet Explorer be<br>Ein                                                                                        |
| ÷ |                                                                                                    |

Hier kann man die Einstellungen so lassen, wie Vorgeschlagen...

| €  | Einstellungen                                                                                                    |
|----|----------------------------------------------------------------------------------------------------|
|    | Online nach Lösungen suchen<br>Mit der Windows-Fehlerberichterstattung online nach Problemlösungen suchen<br>Ein                                                                                                    |
|    | Benutzerfreundlichkeit auf einigen Websites mithilfe von Kompatibilitätslisten für Internet Explorer verbes<br>Ein                                                                                                    |
|    | Verbesserung der Produkte und Dienste von Microsoft unterst                                                                                                    |
|    | Bestimmte Positionsdaten an Microsoft senden, wenn standortbezogene Apps verwendet werden Aus                                                                                                    |
|    | Im Rahmen des Programms zur Verbesserung der Benutzerfreundlichkeit Informationen zu meiner Verwe<br>PCs an Microsoft senden (in regelmäßigen Abständen wird eine Datei heruntergeladen, um genauere Info<br>zu sammeln) |
|    | Aus                                                                                                    |
|    | Im Rahmen des Programms zur Verbesserung der Hilfebenutzerfreundlichkeit Informationen zu meiner V<br>der Hilfe an Microsoft senden                                                                                      |
|    | Aus                                                                                                    |
| ্ৰ |                                                                                                    |
|    | erendette preuenvertigetoenstatielogmaakgestelsenatiessenatesspilach hause funkt                                                                                                    |

| € | Einstellungen                                                                                                    |
|---|----------------------------------------------------------------------------------------------------|
|   | Infos mit Microsoft und anderen Diensten teilen                                                                                                    |
|   | Bing verwenden, um in Windows Search Suchvorschläge und Webergebnisse zu erhalten, und Microso<br>Verwendung meines Suchverlaufs, Standorts und anderer Infos zur Personalisierung der Suche erlaube<br>Ein |
|   | Seitenvorhersage in Internet Explorer verwenden, um Seiten vorabzuladen (mein Browserverlauf wird a<br>gesendet)                                                                                            |
|   | Ein                                                                                                    |
|   | Apps die Verwendung meines Namen und meines Profilbilds gestatten                                                                                                    |
|   | Apps die Verwendung der Werbungs-ID für App-übergreifende Erlebnisse erlauben                                                                                                    |
|   | Windows und Apps das Anfordern meines Standorts von der Plattform für Windows-Position erlauben                                                                                                    |
|   | Informationen an den Microsoft Active Protection Service senden, wenn Windows Defender aktiviert is<br>Schutz vor Schadsoftware zu verbessern                                                               |
|   | Ein                                                                                                    |
| Ŷ |                                                                                                    |

Renniglage Bield Bereina work with the set of the set of the set o

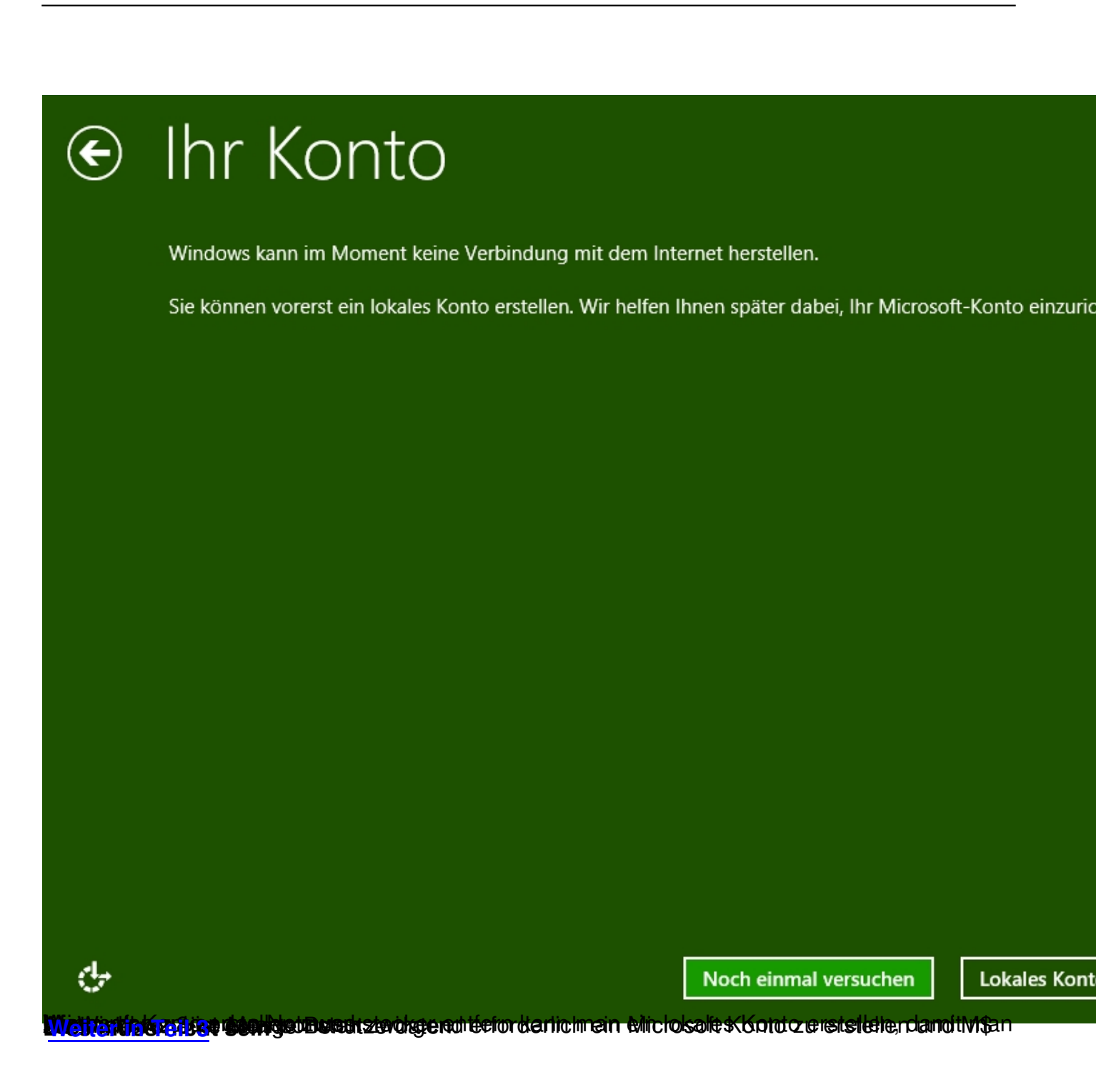